# **Online-Buchungssystem courtbooking** Was ist courtbooking überhaupt?

#### Wesentliche Funktionalitäten:

- > Online-Buchungssystem für Tennisplätze
- ersetzt bisheriges Einhängen über Platzkästen am Tennisplatz
- unterstützt Organisation von Mannschaftsspielen
   (Wer spielt, Wer bringt welches Essen mit, ...)
- Zusätzlich Hinweise auf Veranstaltungen
   (Zeltlager, Schleiferlturnier, ...) neben Aushängen
- > Suche von Spielpartnern über "Schwarzes Brett"
- > Organisation von Arbeitsdiensten am Tennisplatz

| erhaupt?                |                     |                 |               |         |
|-------------------------|---------------------|-----------------|---------------|---------|
|                         | Platzbelegung       | Com IN SERVICE  |               |         |
|                         | Dienstag, 30.04.201 | 9               |               |         |
| nisplätze               | Uhrzeit             | Platz 1         | Platz 2       | Platz 3 |
|                         | 07:00 - 08:00 Uhr   |                 |               |         |
| r <b>Platzkästen</b> am | 08:00 - 09:00 Uhr   |                 |               |         |
|                         | 09:00 - 10:00 Uhr   |                 |               |         |
|                         | 10:00 - 11:00 Uhr   |                 |               |         |
| nnschaftssnielen        | 11:00 - 12:00 Uhr   | Reinhard Rucker |               |         |
| mschartsspieten         | 12:00 - 13:00 Uhr   |                 | Markus Lerzer |         |
| Essen mit,)             | 13:00 - 14:00 Uhr   |                 |               |         |
|                         | 14:00 - 15:00 Uhr   |                 |               |         |
| ltungen                 | 15:00 - 16:00 Uhr   |                 |               |         |
|                         |                     |                 |               |         |

16:00 - 17:00 Uhr

17:00 - 18:00 Uhr 18:00 - 19:00 Uhr

19:00 - 20:00 Uhr 20:00 - 21:00 Uhr

21:00 - 22:00 Uhr

Normale Belegung

Legende

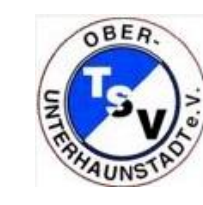

tennis4you

Platz 4

Spiel

ceurtbooking.de

Training

**>** ...

**Online-Buchungssystem courtbooking** Wie funktioniert die Registrierung?

**1** courtbooking-Seite TSV Oberhaunstadt anwählen

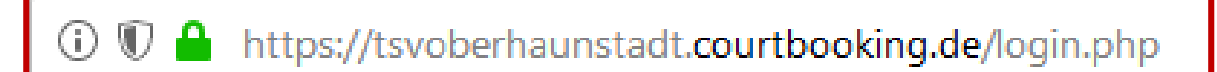

ceurtbooking.de

2 Auf "Registrieren" klicken und Name, Mailadresse und Geburtsdatum eintragen,

sämtliche Mitglieder der Tennisabteilung sind hinterlegt

|                                                      | Registrieren                                                |
|------------------------------------------------------|-------------------------------------------------------------|
| TSV Ober-/Unterhaunstadt                             | 👗 Vorname                                                   |
| powered by courtbooking.de - offizieller Partner des | A Nachname                                                  |
| Login                                                | <b>्</b>                                                    |
| ☑ E-Mail Adresse                                     | E-Mail Adresse                                              |
| at Passwort                                          | feburtsdatum                                                |
| Eingeloggt bleiben                                   | Re Passwort                                                 |
| Einloggen     Registrieren                           | Passwort bestätigen                                         |
| 🖵 Aktuelle Belegung                                  | Ich habe die Nutzungsbedingungen gelesen und akzeptiere sie |
| Nutzungsbedingungen Datenschutz Impressum            | 😪 Registrieren                                              |
| Passwort vergessen?                                  |                                                             |

#### **Online-Buchungssystem courtbooking** Wie funktioniert die Registrierung?

- **1** courtbooking-Seite TSV Oberhaunstadt anwählen
- 2 Auf "Registrieren" klicken und Name, Mailadresse und Geburtsdatum eintragen, sämtliche Mitglieder der Tennisabteilung sind hinterlegt
- **3** Passwort vergeben + Wiederholen

Nutzungsbedingungen lesen und akzeptieren

Auf "Registrieren" klicken

| Registrieren                                                |
|-------------------------------------------------------------|
| 👗 Vorname                                                   |
| A Nachname                                                  |
| Ç <sup>*</sup>                                              |
| E-Mail Adresse                                              |
| 🛗 Geburtsdatum                                              |
| Representation Passwort                                     |
| Passwort bestätigen                                         |
| Ich habe die Nutzungsbedingungen gelesen und akzeptiere sie |
| Registrieren                                                |

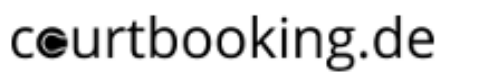

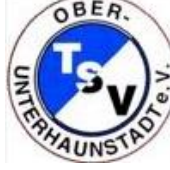

#### **Online-Buchungssystem courtbooking** Wie funktioniert die Registrierung?

- **1** courtbooking-Seite TSV Oberhaunstadt anwählen
- 2 Auf "Registrieren" klicken und Name, Mailadresse und Geburtsdatum eintragen, sämtliche Mitglieder der Tennisabteilung sind hinterlegt
- **3** Passwort vergeben + Wiederholen

Nutzungsbedingungen lesen und akzeptieren

Auf "Registrieren" klicken

4 Bestätigungsmail im Posteingang akzeptieren

FERTIG ©

# Courtbooking.de TSV Ober-/Unterhaunstadt Hallo Tim, Vielen Dank für Ihre Registrierung.

Um Zugriff zum Platzbelegungssystem zu bekommen, klicken Sie einfach auf den untenstehenden Link. Können Sie den Link nicht anklicken, kopieren Sie ihn und rufen Sie ihn in einem Internetbrowser auf.

http://tsvoberhaunstadt.courtbooking.de/register.php?id=169&code= fb9bc43ed36d19ab83edc0518222001a

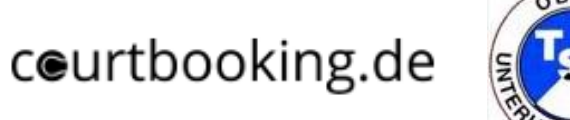

- **1** courtbooking-Seite TSV Oberhaunstadt anwählen
- 2 Mailadresse und Passwort eingeben
  - Auf "Einloggen" klicken

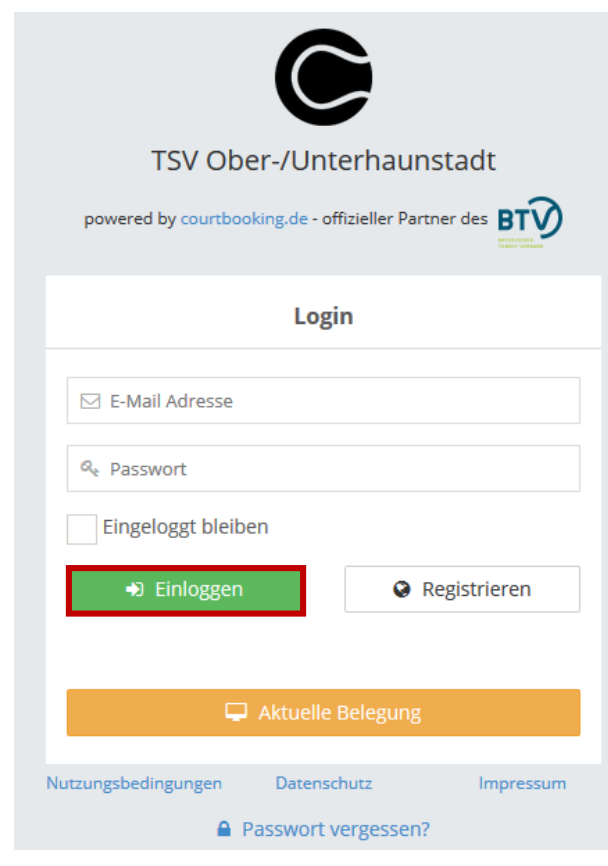

① ♥ ▲ https://tsvoberhaunstadt.courtbooking.de/login.php

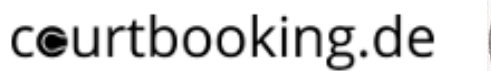

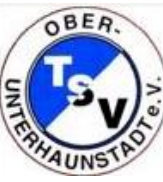

# ceurtbooking.de

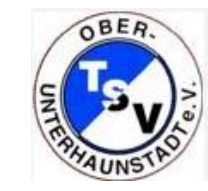

6

eurthooking de

# 3 in der Seitenleiste auf "Platzbelegung" klicken

| cedi (booking.de                           |                                                                                                    |                                                                                                    |
|--------------------------------------------|----------------------------------------------------------------------------------------------------|----------------------------------------------------------------------------------------------------|
| Tim<br>Tennisprofi<br>Bearbeiten Ausloggen | Dashboard                                                                                                    |                                                                                                    |
| 🖀 Dashboard                                | 0                                                                                                    | Werbung                                                                                                    |
| 🛗 Platzbelegung 🛛 🛛 🛛                      | SPIELSTUNDEN                                                                                                    |                                                                                                    |
| 🗲 Arbeitsdienste                           |                                                                                                    |                                                                                                    |
| 🚺 Veranstaltungen                          |                                                                                                    | COMINGOISTAAT<br>Ein Unternehmen der Stadt Ingolstadt                                                             |
| 🛉 Mitglieder                               | O ARBEITSSTUNDEN                                                                                                    |                                                                                                    |
|                                            |                                                                                                    | News                                                                                                    |
|                                            | WETTER       Powered by Weather Underground         Oberhaunstadt       Image: Comparison of the second of the second of th | Hallo liebe Tennisfreunde,<br>herzlich Willkommen zur neuen Buchungsplattform beim TSV<br>Ober-/Unterhaunstadt :) |

7

# 4 Klick auf Datum und entsprechenden Tag auswählen

ceurtbooking.de Tim Tennisprofi 🗸 Tim Platzbelegung com IN \*\*\*\*\*\* Tennisprofi Preise anzeigen .... < • > 🚞 Sonntag, 10.03.2019 10.03.2019 A Dashboard April 2019 » ~ Platzbelegung Platz 2 Platz 3 Platz 4 Di Mi Do Fr Sa So tz 6 Platz 1 Мо Uhrzeit > Platzbelegung 25 26 27 28 29 30 31 07:00 - 08:00 Uhr > Buchungsübersicht 2 3 4 5 6 7 08:00 - 09:00 Uhr Arbeitsdienste 8 9 10 11 12 13 14 09:00 - 10:00 Uhr 15 16 17 18 19 20 21 Veranstaltungen 22 23 24 25 26 27 28 10:00 - 11:00 Uhr 🛉 Mitglieder **29 30** 1 2 3 4 5 11:00 - 12:00 Uhr 12:00 - 13:00 Uhr 13:00 - 14:00 Uhr 14:00 - 15:00 Uhr 15:00 - 16:00 Uhr 16:00 - 17:00 Uhr

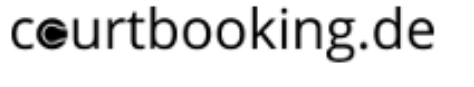

ceurtbooking.de

Tim Tonnisprofi

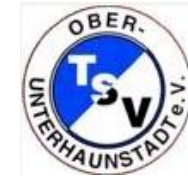

# 5 Uhrzeit und Platz auswählen

ceurthooking de

8

| ceur thooking.ue                         |              |                     |                  |               |         |            |            | rim rennisp     |
|------------------------------------------|--------------|---------------------|------------------|---------------|---------|------------|------------|-----------------|
| Tim<br>Tennisprofi<br>Bearbeiten Auslogg | P            | Platzbelegung       | Com IN emitodate |               |         |            |            | Preise anzeigen |
| Dashboard                                |              | Dienstag, 30.04.201 | 19               |               |         |            | 30.04.2019 | < • > iii       |
| Platzbelegung                            | *            | Uhrzeit             | Platz 1          | Platz 2       | Platz 3 | Platz 4    | Platz 5    | Platz 6         |
| Platzbelegung                            |              | 07:00 - 08:00 Uhr   |                  |               |         |            |            |                 |
| Buchungsübersicht                        |              | 08:00 - 09:00 Uhr   |                  |               |         |            |            |                 |
| Arbeitsdienste                           |              | 09:00 - 10:00 Uhr   |                  |               |         | tennis4you |            |                 |
| Veranstaltungen                          |              | 10:00 - 11:00 Uhr   |                  |               |         | tennis4you |            |                 |
| Mitglieder                               |              | 11:00 - 12:00 Uhr   | Reinhard Rucker  |               |         | tennis4you |            |                 |
|                                          |              | 12:00 - 13:00 Uhr   |                  | Markus Lerzer |         |            |            |                 |
|                                          |              | 13:00 - 14:00 Uhr   |                  |               |         |            |            |                 |
|                                          |              | 14:00 - 15:00 Uhr   |                  |               |         |            |            |                 |
|                                          |              | 15:00 - 16:00 Uhr   |                  |               |         |            |            |                 |
|                                          |              | 16:00 - 17:00 Uhr   |                  |               |         |            |            |                 |
| s://tsvoberhaunstadt.courtbool           | king.de/mitg | glied.php           |                  |               |         |            |            |                 |

# 6 Mitspieler auswählen

|                    |                     |              |           | Tim Tennisprofi 🗸 |
|--------------------|---------------------|--------------|-----------|-------------------|
|                    |                     |              |           | Préise anzeigen   |
|                    |                     |              |           | ( • >   B         |
| Uhrzeit            | Platz 3, 14:00 - 15 | :00 Uhr      | 0,00€     | Platz 6           |
| 07:00 - 08:00 Uhr  | Normale Belegu      | ing          |           |                   |
| 08:00 - 09:00 Uhr  |                     |              |           |                   |
| 1000 - 1000 UM     | Tennisprofi, Tim    | * +          | tis4you   |                   |
| 10:00 - 11:00 Uhr  |                     |              | iis4you   |                   |
| f1:00-12:00 Uhr    |                     | Platz buchen | Schließen |                   |
| 12:00 - 13:00 Utir | Markus Lerzer       |              |           |                   |
|                    |                     |              |           |                   |
|                    |                     |              |           |                   |
|                    |                     |              |           |                   |
|                    |                     |              |           |                   |

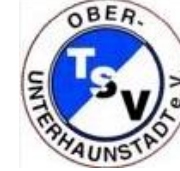

# ceurtbooking.de

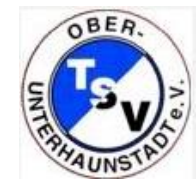

# 6 Mitspieler auswählen

| ceurtbooking.de      |                                                                                                    |  |
|----------------------|----------------------------------------------------------------------------------------------------|--|
| Tim<br>Tennisprofi   |                                                                                                    |  |
| Bearbeiten Ausloggen |                                                                                                    |  |
| 🖀 Dashboard          | 0.00€                                                                                                    |  |
| 🛗 Platzbelegung 🛛 👋  | Uhrzeit         Platz 3, 14:00 - 15:00 Uhr         Platz         Platz <th< th=""><th></th></th<>                                                                                                    |  |
| > Platzbelegung      | Normale Belegung                                                                                                    |  |
| > Buchungsübersicht  | 08:00 - 09:00 Uhr                                                                                                    |  |
| 👂 Arbeitsdienste     | 09:00 - 10:00 Uhr Tennisprofi, Tim relation of the second second se |  |
| 🔰 Veranstaltungen    | 10:00 - 11:00 Uhr Schuller, Gunter 🔄 🔒 🕇 lis4you                                                                                                    |  |
| 🛉 Mitglieder         | 11:00 - 12:00 Uhr                                                                                                    |  |
|                      | 12:00 - 13:00 Uhr Speichern Reservierung löschen Schließen                                                                                                    |  |
|                      | 13:00 - 14:00 Uhr                                                                                                    |  |
|                      |                                                                                                    |  |
|                      |                                                                                                    |  |
|                      |                                                                                                    |  |
|                      | 17:00 - 18:00 Uhr                                                                                                    |  |

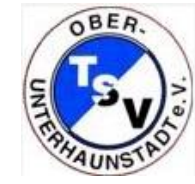

# 7 FERTIG ©

C©

\*

۶

N

÷

| urtbooking.de        |                     |                    |               |                 |            |            | Tim Tennisprofi |
|----------------------|---------------------|--------------------|---------------|-----------------|------------|------------|-----------------|
| Tim<br>Tennisprofi   | Platzbelegung       | Com IN semingitude |               |                 |            |            | Preise anzeigen |
| Bearbeiten Ausloggen | Dienstag, 30.04.201 | 9                  |               |                 |            | 30.04.2019 |                 |
| Dashboard            |                     |                    |               |                 |            |            |                 |
| Platzbelegung 🛛 🖇    | Uhrzeit             | Platz 1            | Platz 2       | Platz 3         | Platz 4    | Platz 5    | Platz 6         |
| Platzbelegung        | 07:00 - 08:00 Uhr   |                    |               |                 |            |            |                 |
| Buchungsübersicht    | 08:00 - 09:00 Uhr   |                    |               |                 |            |            |                 |
| Arbeitsdienste       | 09:00 - 10:00 Uhr   |                    |               |                 | tennis4you |            |                 |
| Veranstaltungen      | 10:00 - 11:00 Uhr   |                    |               |                 | tennis4you |            |                 |
| Mitglieder           | 11:00 - 12:00 Uhr   | Reinhard Rucker    |               |                 | tennis4you |            |                 |
|                      | 12:00 - 13:00 Uhr   |                    | Markus Lerzer |                 |            |            |                 |
|                      | 13:00 - 14:00 Uhr   |                    |               |                 |            |            |                 |
|                      | 14:00 - 15:00 Uhr   |                    |               | Tim Tennisprofi |            |            |                 |
|                      | 15:00 - 16:00 Uhr   |                    |               |                 |            |            |                 |
|                      | 16:00 - 17:00 Uhr   |                    |               |                 |            |            |                 |
|                      | 17:00 - 18:00 Uhr   |                    |               |                 |            |            |                 |

# 8 Reservierung erscheint auf "Dashboard"

OBER.

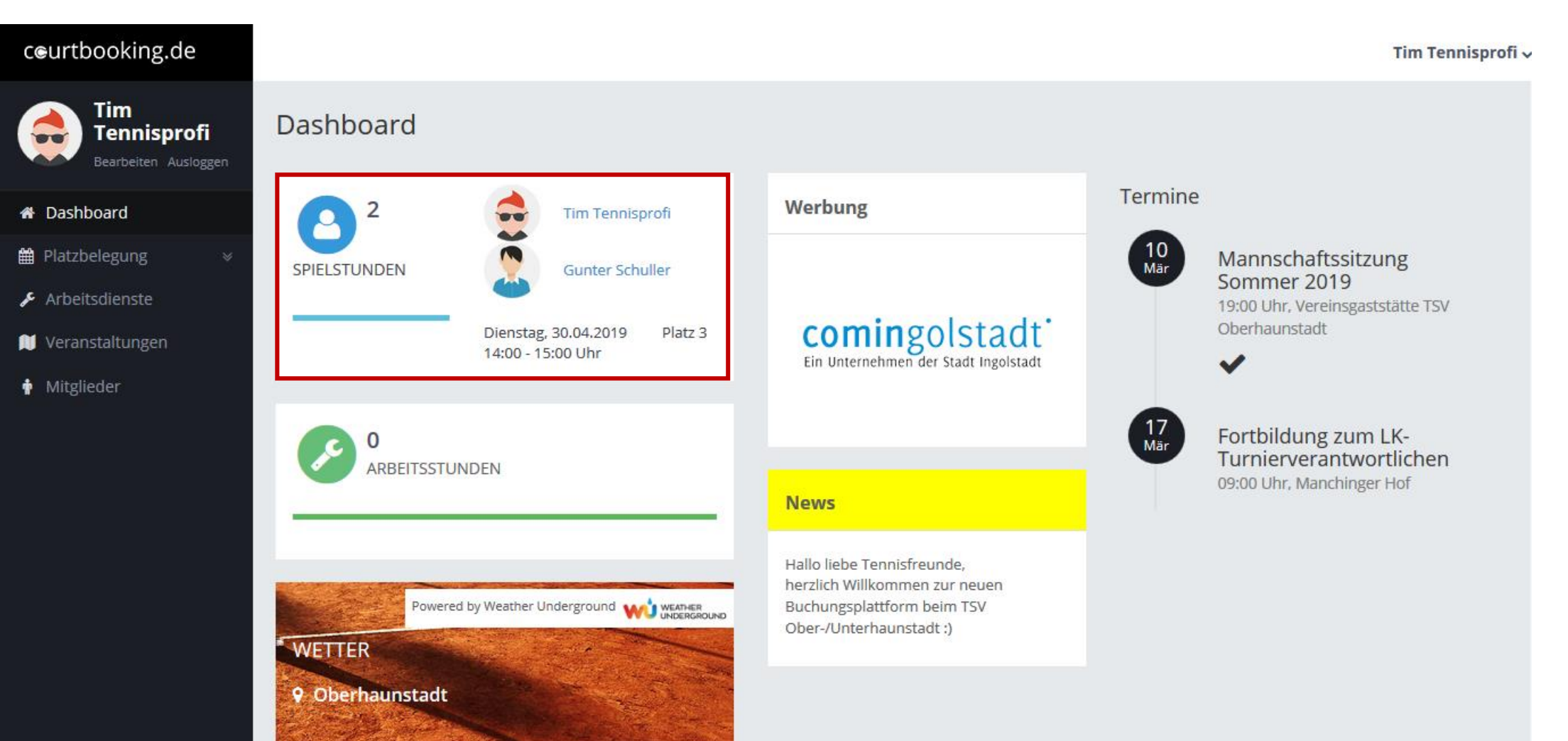

## **Online-Buchungssystem courtbooking** Sonstiges

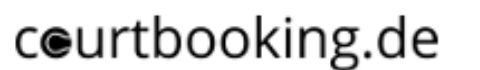

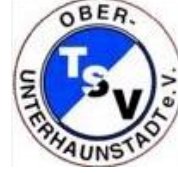

# > Regeln

- > maximal 1 Stunde im voraus pro Tag buchen (ähnlich wie mit Schildern heute)
- > darüber hinaus maximal 1 Stunde im voraus an einem anderem Tag buchen
- > Für Fragen / Ansprechpartner: E-Mail an <a href="mailto:tennis@tsv-oberhaunstadt.de">tennis@tsv-oberhaunstadt.de</a>
- > Anleitungshinweise werden am Tennisheim ausgehängt und auf Homepage abgelegt
- > Saisonspiele werden zentral von Sportwart eingetragen
  - $\rightarrow$  bei Verschiebungen bitte Info durch Mannschaftsführer an Sportwart
- > Testspiele und Mannschaftstraining: bitte bei Sportwart / Abteilungsführung Bescheid geben